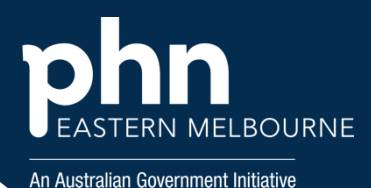

## POLAR Walkthrough- Flu Vaccine Predictor

This walkthrough will demonstrate how to use POLAR to predict required stock levels of flu vaccines in preparation for the immunisation season. For this activity we will be reviewing the past 3 years of data to establish he trend over time of flu vaccinations given to patients you may wish to include more years as part of your preparation.

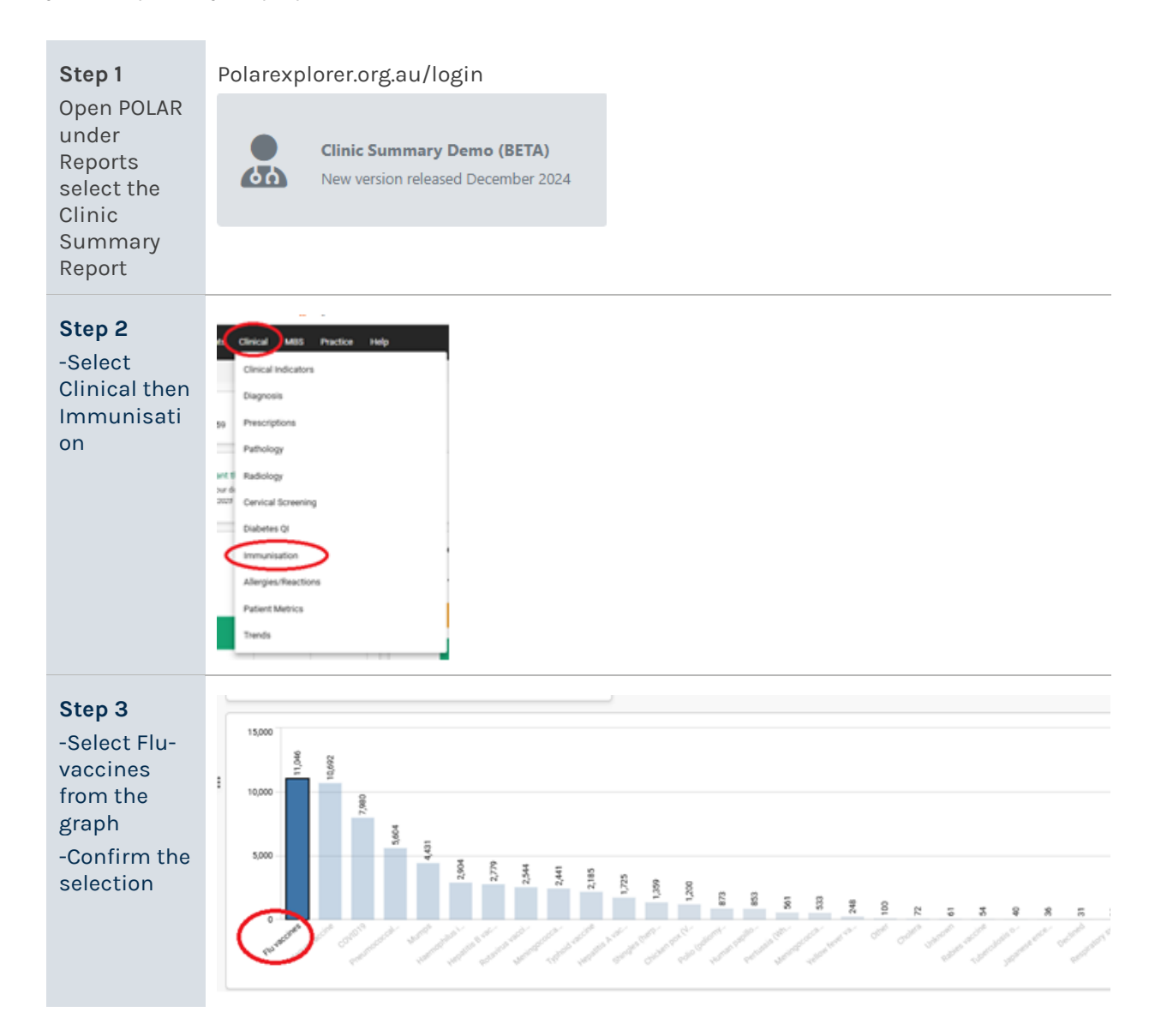

## POLAR Walkthrough- Flu Vaccine Predictor

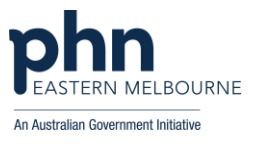

| Step 4<br>-Select<br>Clinical then<br>Trends                                                                                                    | Clinical Indicators   Diagnosis   Prescriptions   Pathology   Radiology   Cervical Screening   Diabetes QI   Immunisation   Allergies/Reactions   Patient Metrics |
|----------------------------------------------------------------------------------------------------|----------------------------------------------------------------------------------------------------|
| Step 5<br>In the<br>Immunisati<br>ons By Year<br>& Month<br>graph<br>-Click on the<br>required<br>year<br>-Confirm the<br>selection.<br>The graph<br>will now<br>display |                                                                                                    |
| months for<br>the selected<br>year.<br>Step 6<br>To repeat:<br>-Clear<br>Immunisati<br>on Year filter<br>-Repeat for                                                     | 2 214 207 2018 2019 202 2021 2022 2021                                                                                                    |
| each year if<br>you want to<br>have more<br>than one<br>year's data.<br>We<br>recommend<br>you do this<br>due to the<br>inconsisten<br>cy of 2020<br>and COVID           |                                                                                                    |

## POLAR Walkthrough- Flu Vaccine Predictor

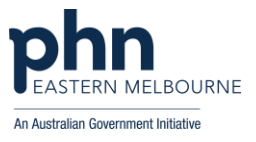

(data is showing a decline in immunised patients from previous years in some cases) break it down into months then combine the data

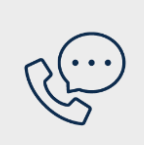

## Where to get help

**EMPHN general practice improvement & digital enablement:** digitalhealth@emphn.org.au.